MÒDUL 1: Instal·lació, administració, gestió i implementació del servidor web i la seva seguretat

**Conexión Remota a Computador** 

# ÍNDICE

- 1. Reachout
- 2. PCAnyWhere
- 3. VNC
- 4. DameWare
- 5. Escritorio Remoto en Windows XP
- 6. Terminal Server en Windows 2003 Server
- 7. www.logmein.com
- 8. Free Ubuntu (Xwindows)

### 1. REACHOUT (96-98)

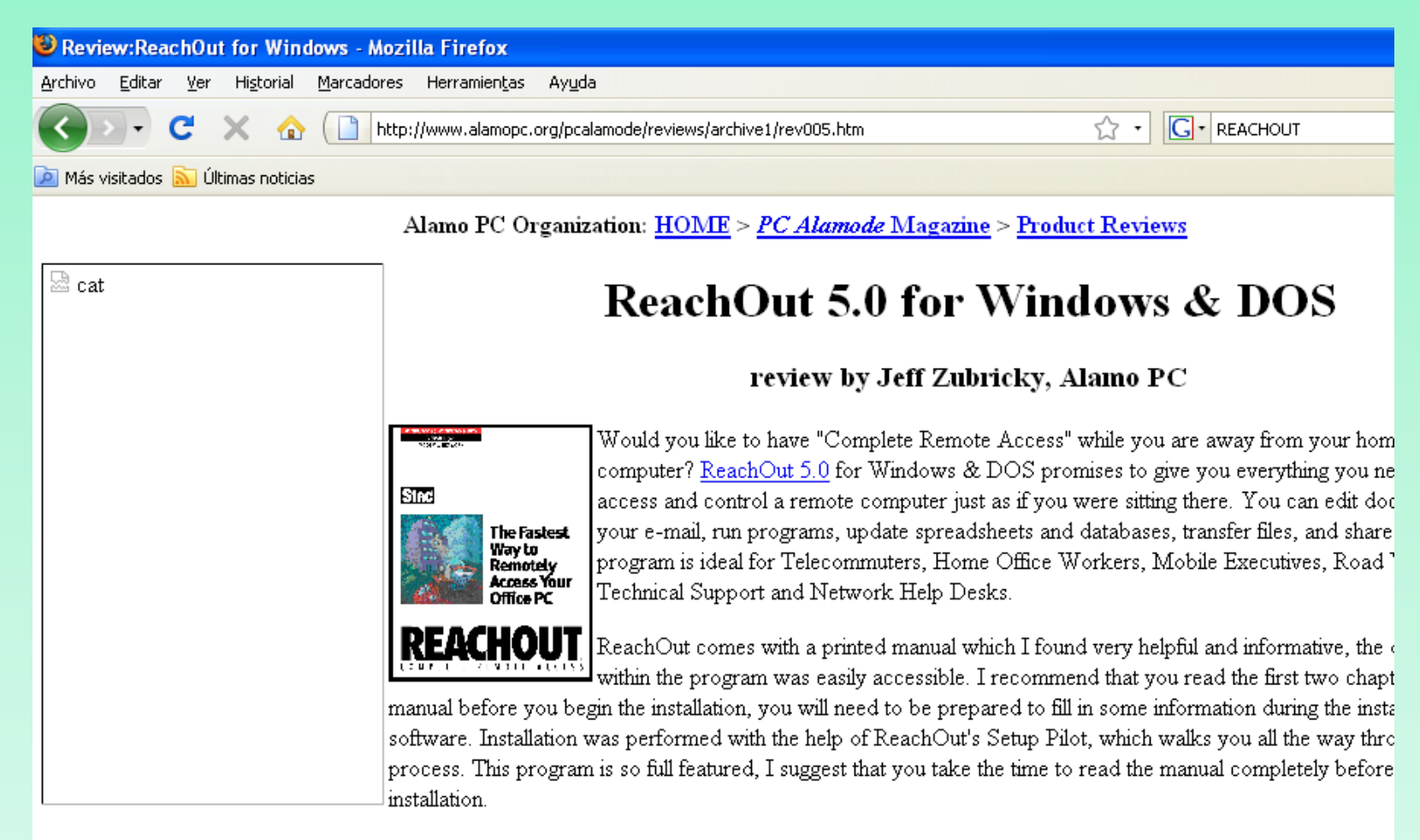

The ReachOut program needs to be installed on a "Viewer" and a "Host" computer. The computer Connection Types available to you are:

### 2. PC ANYWHERE (2000-)

| 🕑 PC            | Anywh           | ere: a            | cceda y a               | lministr               | e servidor                | es remotos (                   | le manera s                  | egura er              | n plataforn              | nas múltij        | ples    | Syman  | ntec - M | ozilla Fi |
|-----------------|-----------------|-------------------|-------------------------|------------------------|---------------------------|--------------------------------|------------------------------|-----------------------|--------------------------|-------------------|---------|--------|----------|-----------|
| <u>A</u> rchivo | o <u>E</u> dita | r <u>V</u> er     | Hi <u>s</u> torial      | <u>M</u> arcado        | res Herran                | nien <u>t</u> as Ay <u>u</u> o | la                           |                       |                          |                   |         |        |          |           |
| $\checkmark$    | > -             | C                 | × 🏠                     |                        | http://www.s              | symantec.com/e                 | es/m×/business               | /pcanywhe             | ere                      |                   |         |        | ☆        | ·G·       |
| 🔎 Má:           | s visitado:     | s <u>ត</u> ា Ú    | lltimas noticia         | is                     |                           |                                |                              |                       |                          |                   |         |        |          |           |
|                 | <b>S</b> sy     | yma               | ntec. co                | onfianza e             | n un mundo                | o conectado                    |                              |                       |                          | Ļ                 | \mérica | Latina |          | Compra:   |
|                 | Norto           | n I               | Empres                  | as                     | Partners                  | - Acerca                       | i de Symar                   | itec                  |                          |                   |         |        |          |           |
|                 | Bienve          | nido              | Solucior                | ies <mark>I</mark>     | Productos                 | Servicios                      | Capacita                     | ición                 | Soporte                  | Security          | Respo   | onse   | Recur    | sos       |
|                 | Symant          | ec.com            | > Empresa               | is > Prodi             | uctos → Ope               | eraciones de in                | íraestructura                | > pcAnyw              | /here                    |                   |         |        |          |           |
|                 | Syr             | nar               | itec p                  | cAny                   | where                     | ;                              |                              |                       |                          |                   |         |        |          |           |
|                 | Syma<br>admir   | ntec p<br>nistrar | icAnywhe<br>equipos e   | re 12.5 (<br>eficiente | es la soluc<br>mente, re: | ción de cont<br>solver probl   | rol remoto l<br>emas de sc   | íder del<br>porte té  | mundo. P<br>cnico con    | ermite<br>rapidez | ¢,      | Trialw | are      |           |
|                 | y con<br>incluy | ectars<br>en au   | e a dispo<br>tenticació | sitivos re<br>n de tar | emotos de<br>jetas inteli | e forma segu<br>igentes y sc   | ira y sencill<br>porte medi: | a. Las n<br>ante piza | uevas fun<br>arra nativa | ciones<br>, a la  | +0      | Comp   | rar      |           |
|                 | vez q<br>conec  | ue sig<br>:tarse  | uen perm<br>a ellos y   | itiendo a<br>controla  | a los usua:<br>rlos.      | rios remoto:                   | s buscar los                 | s hosts q             | lue necesi               | tan,              | Ŗ       | Hoja ( | le datos |           |
|                 |                 |                   |                         |                        |                           |                                |                              |                       |                          |                   |         | (PDF)  |          |           |

| Recursos               |   | Conozca Compre                                                                |                          | Use                                                                                                    |  |  |  |  |
|------------------------|---|-------------------------------------------------------------------------------|--------------------------|----------------------------------------------------------------------------------------------------|--|--|--|--|
|                        |   | Funciones principales                                                         |                          | Ventajas clave                                                                                                    |  |  |  |  |
| Funciones              | • | <ul> <li>Interfaz gráfica de usuario<br/>opciones de conexión meio</li> </ul> | simplificada y<br>radas. | <ul> <li>Fácil de usar con conectividad eficiente y una<br/>mayor compatibilidad con plataformas remotas.</li> </ul> |  |  |  |  |
| Requisitos del sistema |   | <ul> <li>Ofrece funcionalidad inigua</li> </ul>                               | lable: control           | Conéctese con facilidad a un equipo de                                                                               |  |  |  |  |

### Paso 1. Conectarse a la página web www.realvnc.com

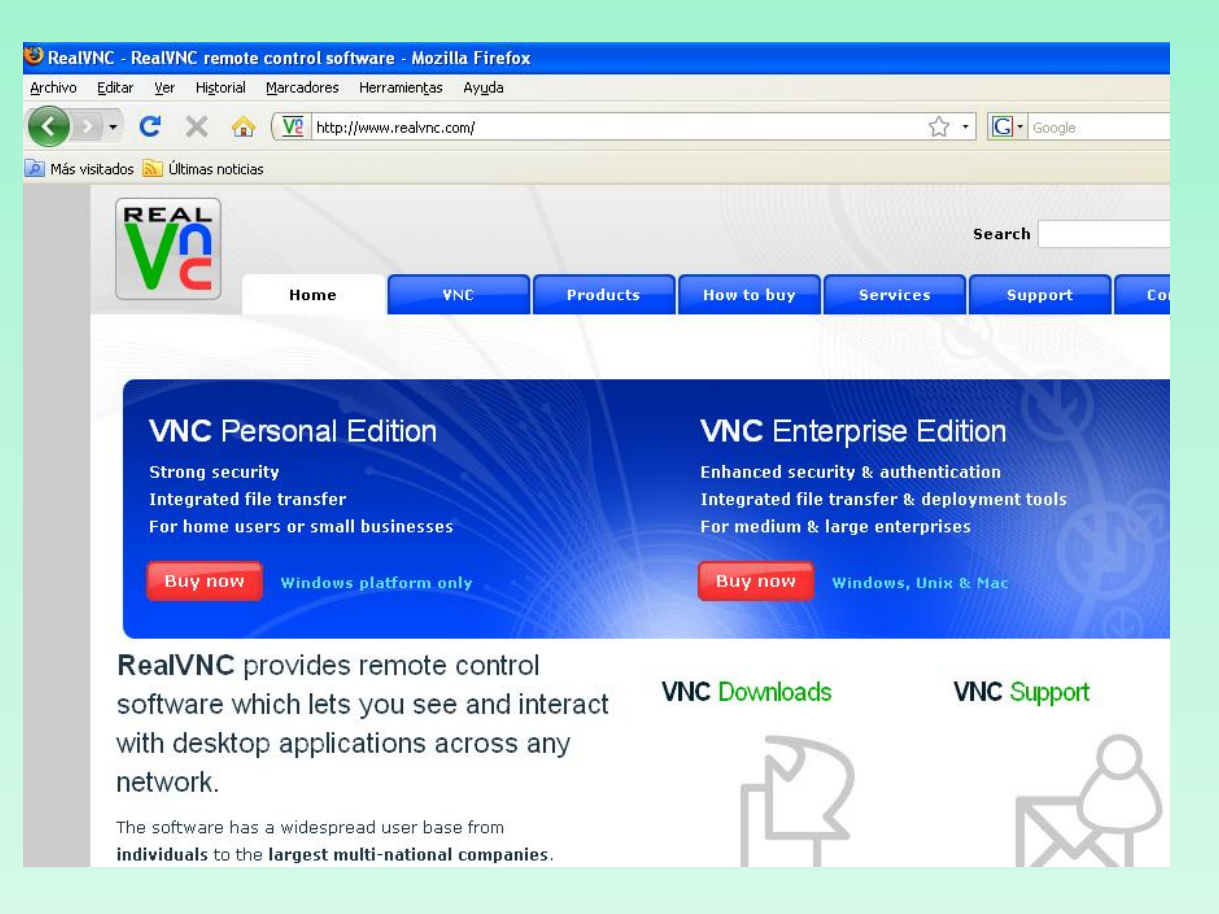

### Paso 2. Descargarse la versión libre del programa VNC

Commer

#### VNC feature comparison and download selector

|                                                  | Free Edition   | Personal Edition               | Enterprise Edition                                             |
|--------------------------------------------------|----------------|--------------------------------|----------------------------------------------------------------|
| Compatibility with Free Edition                  | $\checkmark$   | $\checkmark$                   | $\checkmark$                                                   |
| Windows NT 4, 2000, XP, Server 2003              | $\checkmark$   | $\checkmark$                   | $\checkmark$                                                   |
| Windows Vista, Server 2008                       | ×              | $\checkmark$                   | $\checkmark$                                                   |
| UNIX (Linux, Solaris, HP-UX)                     | $\checkmark$   | ×                              | $\checkmark$                                                   |
| Mac OSX (x86 and PPC)                            | ×              | ×                              | $\checkmark$                                                   |
| 2048-bit RSA Server Authentication               | ×              | $\checkmark$                   | $\checkmark$                                                   |
| 128-bit AES Session Encryption & Tamper-Proofing | ×              | $\checkmark$                   | $\checkmark$                                                   |
| Printing                                         | ×              | $\checkmark$                   | $\checkmark$                                                   |
| One-Port HTTP & VNC                              | ×              | Downloa                        | ad VNC Free Ed                                                 |
| HTTP Proxy Support                               | ×              | VNC is availa                  | ble for general use under this license, which is a             |
| Dedicated help and support channel               | ×              | required, but                  | we'd be grateful if you                                        |
| File Transfer                                    | ×              | If you have o                  | questions about VNC or                                         |
| Integrated Address Book                          | ×              | this version,<br>list of known | please read the <u>release</u><br><u>bugs &amp; features</u> . |
| Chat                                             | ×              | Please ent                     | er your details                                                |
| Desktop Scaling                                  | ×              | Name:                          |                                                                |
| Direct platform-native authentication            | ×              | Email:                         |                                                                |
| Powerful Deployment Tools (Windows only)         | $\times$       | Telephone:                     |                                                                |
|                                                  | Download & use | Organizatio                    | in:                                                            |
|                                                  |                | Category:                      | sele                                                           |
|                                                  |                | Country:                       | Unit                                                           |
|                                                  |                | Deploymen                      | t: curr                                                        |

#### Edition 4.1

under the conditions of the GNU General Public License. You should be aware of the terms and is also contained in the distribution itself. Please fill in your details below to download VNC. It's n you did. This information will not be disclosed to any other party.

; or want help getting started, please <u>read the documentation</u>! For a summary of the changes in <u>ease notes</u>. See also the <u>upgrade notes</u> if you already have a version of VNC installed. There is a

| ne:    |                                              |
|--------|----------------------------------------------|
| ation: |                                              |
| y:     | select a category 💌                          |
| :      | United States                                |
| ient:  | current or intended size of VNC deployment 💌 |
| its:   |                                              |
|        |                                              |
|        |                                              |
|        | We're interested in your views!              |
|        | Proceed to download                          |

# **Paso 3**. Descargamos la versión windows que incluya la parte servidora y cliente.

| Latest release 😪 Go                                                                                                    |
|----------------------------------------------------------------------------------------------------|
| Download     Executable (724K)       Download     Zip Archive (699K)                                                                                                    |
| Download VNC Free Edition for Windows<br>vnc-4_1_3-x86_win32.exe<br>GNU GENERAL PUBLIC LICENSE<br>Version 2, June 1991                                                                                                    |
| Copyright (C) 1989, 1991 Free Software Foundation, Inc.<br>59 Temple Place - Suite 330, Boston, MA 02111-1307, USA<br>Everyone is permitted to copy and distribute verbatim copies<br>of this license document, but changing it is not allowed.<br>Preamble                                                                                                    |
| The licenses for most software are designed to take away your<br>freedom to share and change it. By contrast, the GNU General Public<br>License is intended to guarantee your freedom to share and change fre<br>softwareto make sure the software is free for all its users. This<br>General Public License applies to most of the Free Software<br>Foundation's software and to any other program whose authors commit t<br>using it. (Some other Free Software Foundation software is covered k<br>the GNU Library General Public License instead.) You can apply it to<br>your programs, too.<br>When we speak of free software, we are referring to freedom, not<br>I accept these terms and conditions. |
|                                                                                                    |

### Paso 4. Proceso de Instalación

| Abrir archivo - Advertencia de seguridad 🔰 🔰 🔰                                                                                                    | 🖥 🔂 Setup - VNC                                                                                                    |                                                                                                    | 1₽ Setup - VNC                                                                                                    |        |
|----------------------------------------------------------------------------------------------------|----------------------------------------------------------------------------------------------------|----------------------------------------------------------------------------------------------------|----------------------------------------------------------------------------------------------------|--------|
| ¿Desea ejecutar este archivo?                                                                                                    | REAL                                                                                                    | Welcome to the VNC Setup<br>Wizard                                                                                                    | License Agreement<br>Please read the following important information before continuing.                                                                                                    | VC     |
| Nombre:       vnc-4 1 3-x86 win32.exe         Fabricante:       RealVNC Limited         Tipo:       Aplicación         De:       F:\Documents and Settings\elara\Escritorio         Ejecutar       Cancelar         Image: Preguntar siempre antes de abrir este archivo         Los archivos procedentes de Internet pueden ser útiles, pero este tipo de archivo puede dañar potencialmente su equipo. Sólo ejecute software de los fabricantes en los que confía - Cuél es el                                                                                                    |                                                                                                    | This will install VNC Free Edition 4.1.3 on your computer.<br>It is recommended that you close all other applications before<br>continuing.<br>Elick Next to continue, or Cancel to exit Setup. | Please read the following License Agreement. You must accept the terms of this agreement before continuing with the installation.<br>GNU GENERAL PUBLIC LICENSE<br>Version 2, June 1991<br>Copyright (C) 1989, 1991 Free Software Foundation, Inc.<br>59 Temple Place - Suite 330, Boston, MA 02111-1307, USA<br>Everyone is permitted to copy and distribute verbatim copies<br>of this license document, but changing it is not allowed.<br>Preamble<br>The licenses for most software are designed to take away your<br>③ I accept the agreement<br>○ I do not accept the agreement |        |
| riesgo?                                                                                                    |                                                                                                    | Next > Cancel                                                                                                    | < Back Next>                                                                                                    | Cancel |
|                                                                                                    |                                                                                                    |                                                                                                    |                                                                                                    |        |
| 15 <sup>4</sup> Setup - VNC                                                                                                    | 🛾 🔂 Setup - VNC                                                                                                    |                                                                                                    | 🖥 Setup - VNC                                                                                                    |        |
| Setup - VNC     Select Destination Location       Where should VNC be installed?     Vertical Content on Content on Con | Setup - VNC<br>Select Components<br>Which components should                                                                                                    | be installed?                                                                                                    | Setup - VNC<br>Select Start Menu Folder<br>Where should Setup place the program's shortcuts?                                                                                                    | REAL   |
| Setup - VNC         Select Destination Location<br>Where should VNC be installed?         Image: Setup will install VNC into the following folder.         To continue, click Next. If you would like to select a different folder, click Browse.         FMarchivos de programs\ReadVNCWND4         Browse                                                                                                    | Issue of the components         Select Components         Which components should         Select the components you install. Click Next when you         Full installation         VNC Server         VNC Viewer                                                              | I be installed?                                                                                                    | Setup - VNC Select Start Menu Folder Where should Setup place the program's shortcuts? Setup will create the program's shortcuts in the following Start Menu folder To continue, click Next. If you would like to select a different folder, click Browse. FreeMNE Browse                                                                                                    |        |
| Setup - VNC         Select Destination Location<br>Where should VNC be installed?         Image: Setup will install VNC into the following folder.         To continue, click Next. If you would like to select a different folder, click Browse.         Image: VArchivos de programa         ReadVNEX/NC4         Browse         At least 0,7 MB of free disk space is required.                                                                                                    | IS       Setup - VNC         Select Components       Which components should         Select the components you install. Click Next when you install. Click Next when you         Full installation         VNC Server         VNC Viewer         Current selection requires a | I be installed?                                                                                                    | Setup - VNC Select Start Menu Folder Where should Setup place the program's shortcuts?  Setup will create the program's shortcuts in the following Start Menu folder To continue, click Next. If you would like to select a different folder, click Browse  Reserve Don't create a Start Menu folder                                                                                                    |        |

### Paso 5. Proceso de instalación

| ı 🖟 Setup - VNC                                                                                                    | 1🕏 Setup - VNC                                                                                                    | 🛿 VNC Server Properties (Service-Mode) 📃 🛛 🔀                               |  |  |
|----------------------------------------------------------------------------------------------------|----------------------------------------------------------------------------------------------------|----------------------------------------------------------------------------|--|--|
| Select Additional Tasks<br>Which additional tasks should be performed?                                                                                                    | Ready to Install<br>Setup is now ready to begin installing VNC on your computer.                                         | Sharing Desktop Capture Method Legacy<br>Authentication Connections Inputs |  |  |
| Select the additional tasks you would like Setup to perform while installing VNC, then<br>click Next.                                                                                                    | Click Install to continue with the installation, or click Back if you want to review or<br>change any settings.          | O No Authentication                                                        |  |  |
| Additional icons:                                                                                                    | Destination location:<br>F:\Archivos de programa\RealVNC\VNC4                                                            | VNC Password Authentication     Configure                                  |  |  |
| Create a VNC Viewer Quick Launch icon                                                                                                    | Setup type:<br>Full installation                                                                                         | O NT Logon Authentication Configure                                        |  |  |
| Register and configure VNC Server for Service-Mode     Start the VNC Server in Service-Mode                                                                                                    | Selected components:<br>VNC Server<br>VNC Viewer                                                                         | Encryption: Always Off Generate Keys                                       |  |  |
|                                                                                                    | Start Menu folder:<br>Real/NC                                                                                            | Prompt local user to accept connections                                    |  |  |
|                                                                                                    |                                                                                                    | Only prompt when there is a user logged on                                 |  |  |
| <pre></pre>                                                                                                    | < Back Install Cancel                                                                                                    |                                                                            |  |  |
| j🕏 Setup - VNC                                                                                                    | 🚯 Setup - VNC                                                                                                    |                                                                            |  |  |
| Information<br>Please read the following important information before continuing.                                                                                                    | Completing the VNC Setup Wizard                                                                                          |                                                                            |  |  |
| When you are ready to continue with Setup, click Next.                                                                                                    | Setup has finished installing VNC on your computer. The<br>application may be launched by selecting the installed icons. | Aceptar Cancelar Aplicar                                                   |  |  |
| VNC Free Edition Binary Distribution for Windows platforms                                                                                                    | Click Finish to exit Setup.                                                                                              |                                                                            |  |  |
| VNC Free Edition is Copyright Rea/VNC Ltd. 2002-2008. This software is<br>distributed under the GNU General Public Licence as published by the<br>Free Software Foundation. VNC also contains code from other sources,<br>as outlined in the Acknowledgements section below. |                                                                                                    |                                                                            |  |  |
| The installer package contains two VNC components:                                                                                                    |                                                                                                    |                                                                            |  |  |
| VNU Viewer - this is the VNU Viewer, or client, program for<br>Win32.<br>[Win3x, WinME, NT4, Win2000, WinXP,<br>Windows 2003 Server]                                                                                                    |                                                                                                    |                                                                            |  |  |
| Next >                                                                                                    | < Back Finish                                                                                                    |                                                                            |  |  |

# Paso 6. Configurar password para el acceso remoto en el servidor.

### Icono del Servidor VNC

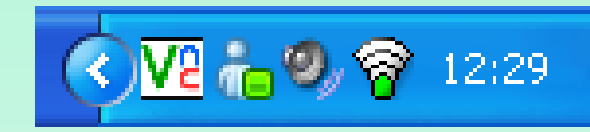

| VNC Server Proper                                              | ties (Service-Mode) 🛛 🗙 |  |  |  |  |  |
|----------------------------------------------------------------|-------------------------|--|--|--|--|--|
| Sharing Desktop                                                | Capture Method Legacy   |  |  |  |  |  |
| Authentication                                                 | Connections Inputs      |  |  |  |  |  |
| No Authentication     No Password Authentication     Configure |                         |  |  |  |  |  |
| VNC Server Password                                            |                         |  |  |  |  |  |
| New Password:                                                  |                         |  |  |  |  |  |
| Confirm Password:                                              |                         |  |  |  |  |  |
|                                                                | OK Cancel               |  |  |  |  |  |
|                                                                |                         |  |  |  |  |  |
|                                                                |                         |  |  |  |  |  |
|                                                                |                         |  |  |  |  |  |
| Ac                                                             | eptar Cancelar Aplicar  |  |  |  |  |  |

# **Paso 7**. Acceder al cliente VNC para conectarnos al ordenador remoto a través de su dirección IP

| m RealVNC              | VNC Server 4 (Service-Mode)                   |
|------------------------|-----------------------------------------------|
| i Mozilla Firefox      | VNC Server 4 (User-Mode)                      |
| 🛅 ABBYY FineReader 8.0 | 🕨 🛗 VNC Viewer 4 🔹 🔽 Run Listening VNC Viewer |
| 🛅 FileZilla FTP Client | Run VNC Viewer                                |
|                        | VNC Viewer : Connection Details               |
|                        |                                               |
|                        | Server: 127.0.0.1                             |
|                        | C Encryption: Always Off                      |
|                        | About Options OK Cancel                       |
|                        |                                               |
|                        | VNC Viewer : Authentication [No Encryption]   |
|                        | Username: OK<br>Password: IIIIIIII Cancel     |
|                        |                                               |

Paso 8. Imagen conexión ordenador propio.

# **Paso 1**. Conectarse a http://www.dameware.com y descargarse el programa Dameware Mini Remote Control

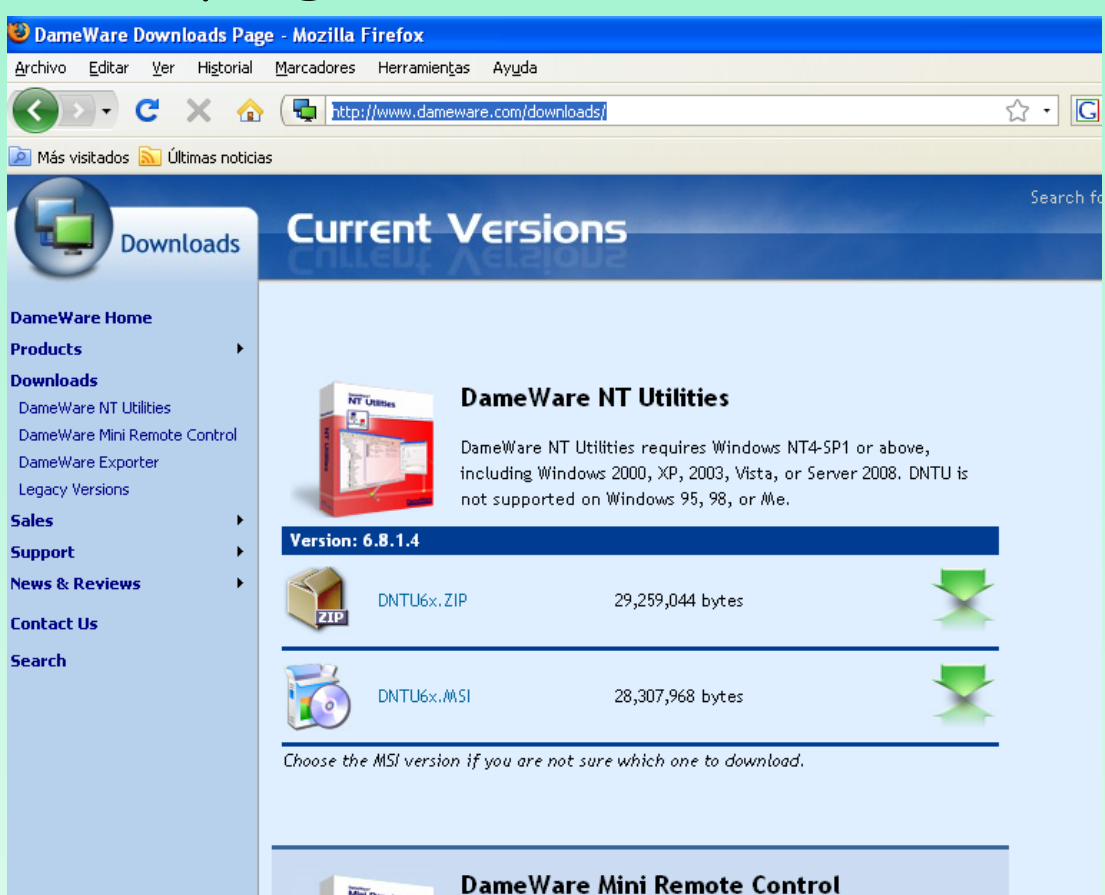

Mini Remote Control

### Paso 2. Instalar el Dameware Mini Remote Control

| 🥵 DameWare Mini Remote | Control 6.8.1.4 Setup                                                                                                    | 🖞 DameWare Mini Remote Control 6.8.1.4 Setup                                                                                                    | 😼 DameWare Mini Remote Control 6.8.1.4 Setup                                                                                                    |
|------------------------|----------------------------------------------------------------------------------------------------|----------------------------------------------------------------------------------------------------|----------------------------------------------------------------------------------------------------|
|                        | Welcome to the DameWare Mini<br>Remote Control Installation                                                                                                    | License Agreement<br>You must agree with the license agreement below to proceed.                                                                                                    | Destination Folder Select a folder where the application will be installed.                                                                                                    |
|                        | WIZAFC<br>It is strongly recommended that you exit all Windows programs<br>before running this setup program.                                                                                                    | DameWare Development LLC License Agreement                                                                                                    | The Wise Installation Wizard will install the files for DameWare Mini Remote Control in<br>the following folder.                                                                                                    |
|                        | Click Cancel to quit the setup program, then close any programs<br>you have running. Click Next to continue the installation.<br>WARNING: This program is protected by copyright law and<br>international treaties.<br>Unauthorized reproduction or distribution of this program, or any<br>portion of it, may result in severe civil and criminal penalties, and<br>will be prosecuted to the maximum extent possible under law. | By installing or otherwise using this software, you accept all terms and<br>conditions of this agreement. You furthermore agree that you may not<br>modify, reverse engineer, decompile, disassemble, rent, lease, resell or<br>distribute any or all portions of this software. You may not copy this<br>software except as specifically provided by this License Agreement. This is<br>a legal agreement between the Licensee and DameWare Development LLC<br>for the product you have purchased, otherwise noted below as "the | To install into a different folder, click the Browse button, and select another folder.<br>You can choose not to install DameWare Mini Remote Control by clicking Cancel to exit<br>the Wise Installation Wizard.<br>Destination Folder<br>F:Varchivos de programa\DameWare Development\DameWare Browse<br>Mini Remote Control\ |
|                        | < Back Next > Cancel                                                                                                    | ✓ ● I accept the license agreement<br>● I do not accept the license agreement<br>Wise Installation Wizard®<br>Reset <back next=""> Cancel</back>                                                                                                    | Wise Installation Wizard®                                                                                                    |

| 🕞 DameWare Mini Remote Control 6.8.1.4 Setup                                                                                          |        | 🔂 DameWare NT Utilities 6.8.1.4 Setup                                                                                                |        | DameWare Mini Remote | : Control 6.8.1.4 Setup                                          |
|----------------------------------------------------------------------------------------------------|--------|----------------------------------------------------------------------------------------------------|--------|----------------------|------------------------------------------------------------------|
| Ready to Install the Application<br>Click Next to begin installation.                                                                 |        | Updating System<br>The features you selected are currently being installed.                                                          |        |                      | DameWare Mini Remote Control<br>has been successfully installed. |
| Click the Back button to reenter the installation information or click Cancel to exit the wizard.                                     |        | Copying new files<br>File: DWRCBN.dll, Directory: F:\Archivos de programa\DameWare<br>Development\DameWare NT Utilities Size: 131072 |        |                      | Click the Finish button to exit this installation.               |
| Wise Installation Wizard®           Kise Installation Wizard®           Kise Installation Wizard®           Kise Installation Wizard® | Cancel | Wise Installation Wizard®                                                                                                    | Cancel |                      | < Back Finish Cancel                                             |

### **Paso 3**. Abrimos el programa Dameware Mini Remote Control

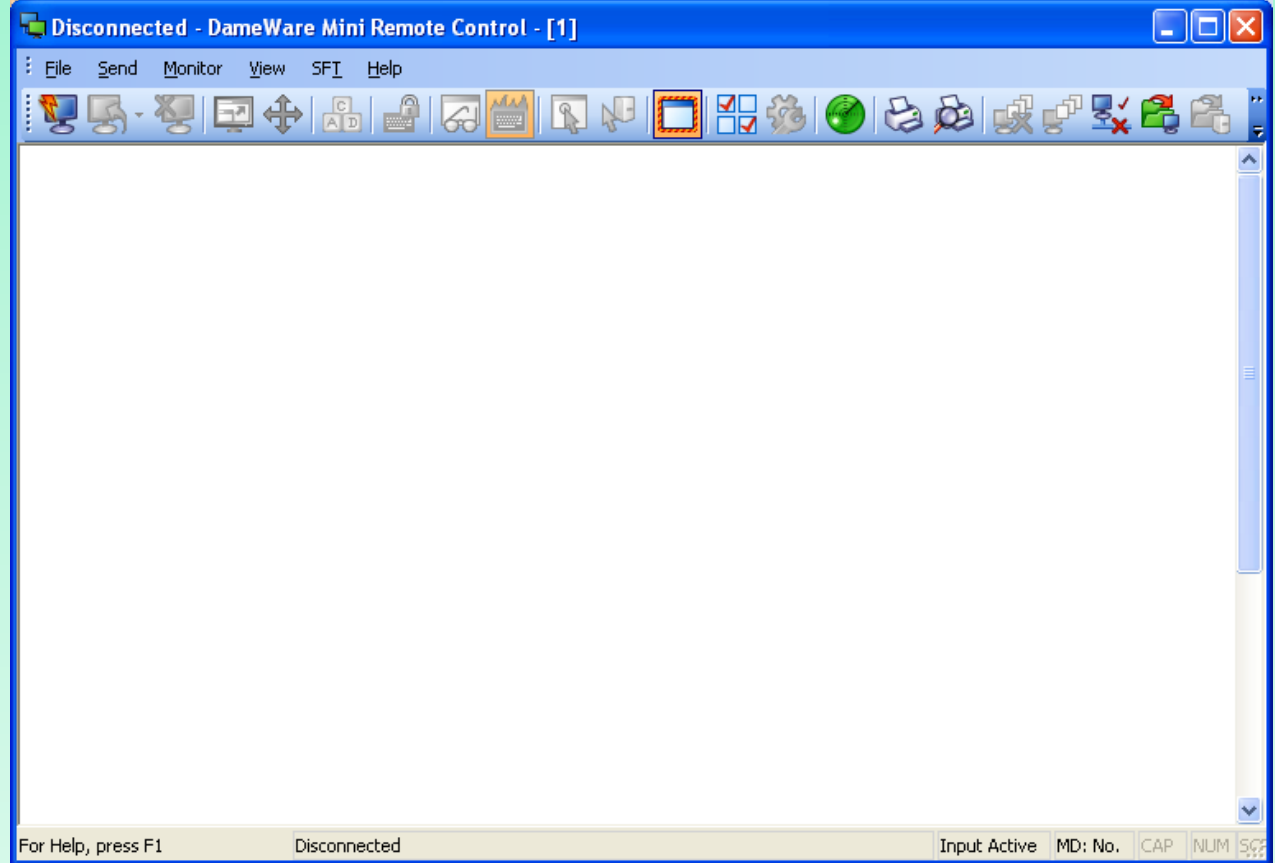

### Paso 4. Hacemos click en el botón Connect

| 📮 Remote Connect                      | ×                                        | <b>1</b> 9 | 2.168.1.4 - D                | isconnected                | - DameWar                    |
|---------------------------------------|------------------------------------------|------------|------------------------------|----------------------------|------------------------------|
| File Edit View                        |                                          | Eile       | <u>S</u> end <u>M</u> onitor | r <u>V</u> iew SF <u>T</u> | Help                         |
| : 🗛 🗖 🔍 🗖 🖳 🔍                         |                                          | 8          | Connect                      |                            | Ctrl+O                       |
| Connect Close New Save Save As Delete | e Settings Default Install Remove Folder | - 5        | R <u>e</u> connect           |                            | ▶ 🗎                          |
| Heat Name (ID Address                 |                                          | 찅          | <u>D</u> isconnect           |                            | Ctrl+D                       |
|                                       | Name 💙                                   | 1          | Accept Incoming              | Connection                 | Ctrl+A                       |
| Host: 132.168.1.4                     | Active Directory Computers               |            | <u>N</u> ew Window           |                            | Ctrl+N                       |
| Alias:                                | SAM Computers                            |            | Lodate Client Ag             | ent                        |                              |
| Authentication                        | E Caved Host List                        | 63.        |                              |                            |                              |
| Type: Encrypted Windows Logon         |                                          | 52         |                              |                            |                              |
| Use Current Logon Credentials         |                                          | Serve      | er (Service) In              | stallation                 | 2                            |
|                                       |                                          |            |                              |                            |                              |
| User ID:                              |                                          | 2          | 3                            |                            | ОК                           |
| Password:                             |                                          | 4          |                              |                            | Cancel                       |
| Shared Secret                         |                                          |            |                              |                            | Cancer                       |
|                                       |                                          | 1          | Enter th                     | e machine name             | e or IP address.             |
| Remember Security Credentials         |                                          |            | Machine Name:                | 192.168.1.4                | *                            |
| Use MRC's Mirror Driver if available  |                                          |            | Set Service Sta              | irtup type to ''Ma         | nual" default is "Automatic" |
| Proxy<br>Connection Brown Heat        |                                          |            | Copy Configura               | tion File DWRC9            | S.INI Edit                   |
| Last Name //D                         |                                          |            |                              |                            | View                         |
|                                       |                                          |            |                              |                            |                              |
| Comments:                             |                                          |            | Copy FIPS Mod                | lules (approximal          | tely 4.1 MB)                 |
| For Help, press F1                    | CAP NUM SCRL                             |            |                              |                            |                              |

**Paso 1**. Para habilitar el Escritorio Remoto en el ordenador con Windows XP que queremos controlar desde otro computador, debemos logearnos como un administrador de ese equipo.

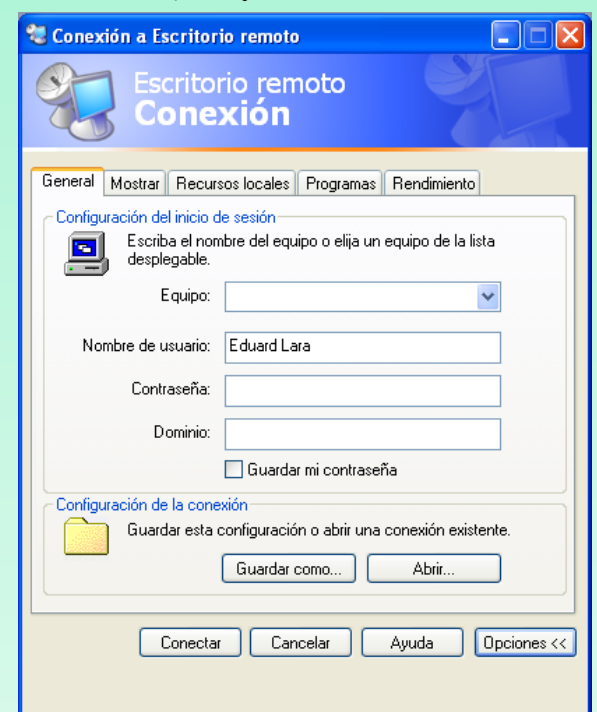

# **Paso 2**. Abrir Panel de Control . Hacer click en Sistema y seleccionar la pestaña Remoto.

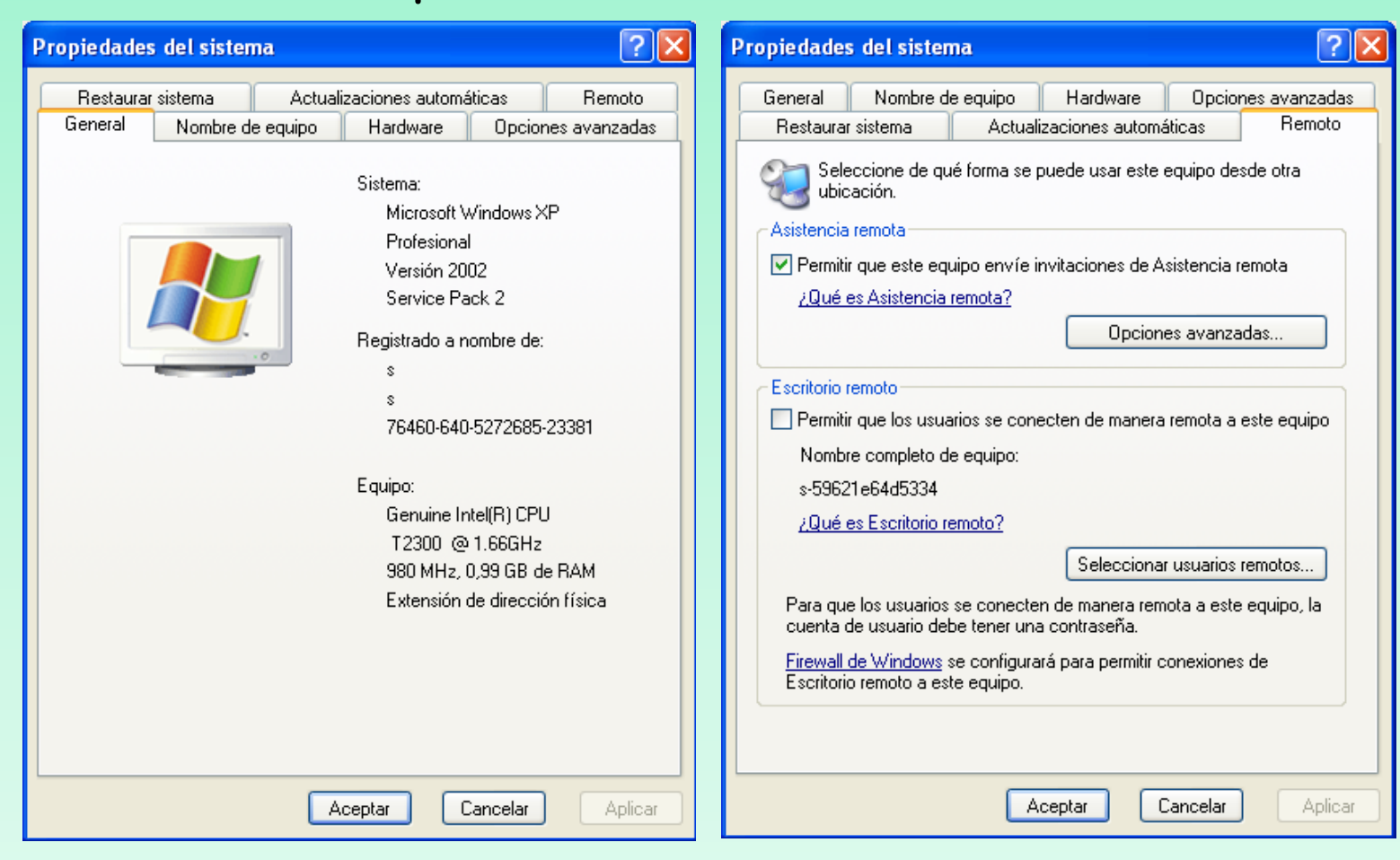

Paso 3. Seleccionar la opción Permitir que los usuarios se conecten de manera remota a este equipo.

| Propiedades del sistema 🔹 💽                                                                                                    |
|----------------------------------------------------------------------------------------------------|
| General Nombre de equipo Hardware Opciones avanzadas                                                                               |
| Restaurar sistema Actualizaciones automáticas Remoto                                                                               |
| Seleccione de qué forma se puede usar este equipo desde otra ubicación.                                                            |
| Asistencia remota                                                                                                    |
| Permitir que este equipo envíe invitaciones de Asistencia remota                                                                   |
| <u>¿Qué es Asistencia remota?</u>                                                                                                  |
| Opciones avanzadas                                                                                                    |
| Escritorio remoto  Fermitir que los usuarios se conecten de manera remota a este equipo Nombre completo de equipo: s-59621e64d5334 |
| <u>¿Qué es Escritorio remoto?</u>                                                                                                  |
| Seleccionar usuarios remotos                                                                                                    |
| Para que los usuarios se conecten de manera remota a este equipo, la<br>cuenta de usuario debe tener una contraseña.               |
| <u>Firewall de Windows</u> se configurará para permitir conexiones de<br>Escritorio remoto a este equipo.                          |
|                                                                                                    |
| Aceptar Cancelar Aplicar                                                                                                    |

**Paso 4**. Asegurarse que tenemos los permisos adecuados para conectarse a la computadora. Hacer click en el botón "Seleccionar Usuarios Remotos"

| Usuarios de escritorio remoto                                                                                                    |                   |
|----------------------------------------------------------------------------------------------------|-------------------|
| Los usuarios abajo listados pueden conectarse a este equipo y cualquier<br>miembro del grupo de Administradores puede conectarse incluso si no está<br>en esta lista. |                   |
|                                                                                                    |                   |
| elara ya tiene acceso.                                                                                                    |                   |
| Agregar Quitar                                                                                                    |                   |
| Seleccionar Usuarios                                                                                                    | ? >               |
| Seleccionar este tipo de objeto:                                                                                                    |                   |
| Usuarios                                                                                                    | Tipos de objetos  |
| Desde esta ubicación:                                                                                                    |                   |
| S-59621E64D5334                                                                                                    | Ubicaciones       |
| <u>E</u> scriba los nombres de objeto que desea seleccionar ( <u>ejemplos</u> ):                                                                                      |                   |
|                                                                                                    | Comprobar nombres |
|                                                                                                    |                   |
| Avanzadas Acep                                                                                                    | otar Cancelar     |

| Seleccionar Usuarios                                                                                                    | ? 🔀                                 |
|----------------------------------------------------------------------------------------------------|-------------------------------------|
| Seleccionar este tipo de objeto:<br>Usuarios                                                                                                    | pos de objetos                      |
| Desde esta ubicación:<br>S-59621E64D5334                                                                                                    | Ubicaciones                         |
| Consultas comunes                                                                                                    |                                     |
| Nombre: Empieza con  Descripción: Empieza con Deshabilitar cuentas Contraseñas que nunca caducan Número de días transcurridos desde el último inicio de sesión:                                                                                                    | Columnas<br>Buscar ahora<br>Detener |
| Aceptar                                                                                                    | Cancelar                            |
| Nombre (RDN) En la carpeta                                                                                                    |                                     |
| Administrador       S-59621E64053         Administrador       S-59621E64053         Asistente de a       S-59621E64053         Asistente de a       S-59621E64053         Asistente de a       S-59621E64053         Asistente de a       S-59621E64053         Image: Asistente de a       S-59621E64053         Image: Asistente de a       S-59621E64053         Image: Asistente de a       S-59621E64053         Image: Asistente de a       S-59621E64053         Image: Asistente de a       S-59621E64053         Image: Asistente de a       S-59621E64053         Image: Asistente de a       S-59621E64053 |                                     |

**Paso 5.** Dejar la computadora encendida y conectada a la red de Internet.

Paso 6. Para conectarnos al ordenador anterior desde otra computadora debemos ir a "Inicio  $\rightarrow$  Todos los Programas  $\rightarrow$  Accesorios  $\rightarrow$  Comunicaciones  $\rightarrow$  Escritorio Remoto"

| -   |                                                       | $\sim$       |                                            |
|-----|-------------------------------------------------------|--------------|--------------------------------------------|
| - X | 🖬 Accesorios 🔹 🕨                                      | 🛅 A          | Accesibilidad                              |
|     | Asistente para conexión nueva                         |              | Comunicaciones                             |
| 2   | Asistente para configuración de red                   | 🛅 E          | Entretenimiento                            |
| 8   | Asistente para la transferencia de archivos Bluetooth | 🛅 H          | Herramientas del sistema                   |
| 2   | Conexión a Escritorio remoto                          | <b>()</b> 4  | Asistente para compatibilidad de programas |
|     | Conexiones de red                                     | 📜 E          | Bloc de notas                              |
| ÷,  | Configurar red inalámbrica                            |              | Calculadora                                |
| 8   | HyperTerminal                                         | <u>i</u>     | Explorador de Windows                      |
|     | intel PROSet Wireless                                 | 🔰 L          | ibreta de direcciones                      |
|     | 🛅 K-Lite Codec Pack 🔹 🕨                               | 🦉 F          | Paint                                      |
|     | 🛅 Microsoft Office 🔹 🕨                                | 🛞 F          | Paseo por Windows XP                       |
|     | 🛅 WinRAR 🔹 🕨                                          | <b>ex</b> 9  | õímbolo del sistema                        |
|     | 😕 Adobe Reader 9                                      | 🧐 e          | 5incronizar                                |
|     | 🛅 FreeProxy 🕨                                         | 📝 V          | WordPad                                    |
|     | 🛅 Apache Friends 🔹 🕨                                  | <i>3</i> 9 A | Asistente para escáneres y cámaras         |
|     | ~                                                     |              |                                            |

| 💐 Conexión a Escritorio remoto 📃 🗖 🔀                                                                             |
|----------------------------------------------------------------------------------------------------|
| Escritorio remoto<br>Conexión                                                                                    |
| General Mostrar Recursos locales Programas Rendimiento                                                           |
| Configuración del inicio de sesión<br>Escriba el nombre del equipo o elija un equipo de la lista<br>desplegable. |
| Equipo:                                                                                                    |
| Nombre de usuario: Eduard Lara                                                                                   |
| Contraseña:                                                                                                    |
| Dominio:                                                                                                    |
| 🔄 Guardar mi contraseña                                                                                          |
| Configuración de la conexión                                                                                     |
| Guardar esta configuración o abrir una conexión existente.<br>Guardar como Abrir                                 |
| Conectar Cancelar Ayuda Opciones <<                                                                              |

**Paso 1**. Accederemos a Inicio  $\rightarrow$  Panel de control  $\rightarrow$ Agregar o quitar programas  $\rightarrow$  Agregar o quitar componentes de Windows

| 🐻 Agregar o qu                                        | itar programas                                                                                                    |       |
|-------------------------------------------------------|----------------------------------------------------------------------------------------------------|-------|
| Cambiar o<br>quitar<br>programas                      | Asistente para componentes de Windows<br>Componentes de Windows<br>Puede agregar o quitar componentes de Windows.                                                                                                    |       |
| Agregar nuevos<br>programas                           | Para agregar o quitar un componente haga clic en la casilla de verificación<br>correspondiente. Una casilla sombreada indica que sólo se instalarán algunas de sus<br>opciones. Para ver lo que se incluye en un componente, haga clic en Detalles.<br><u>C</u> omponentes: |       |
| Agregar o quitar<br>componentes de<br><u>W</u> indows | □ ■ Servicios de Windows Media       15,3 MB         □ ● Servicios UDDI       4,9 MB         □ ● Servidor de aplicaciones       24,6 MB         □ ● Terminal Server       0,0 MB                                                                                            |       |
|                                                       | Descripción: Configurar este equipo para permitir que varios usuarios ejecuten una o<br>más aplicaciones remotamente.                                                                                                    |       |
|                                                       | Espacio total en disco requerido: 3,6 MB<br>Espacio disponible en disco: 2117,2 MB                                                                                                    |       |
|                                                       | < <u>A</u> trás Siguien <u>t</u> e > Cancelar                                                                                                    | Ayuda |

Paso 2. Marcaremos "Terminal Server". Nos mostrará un cuadro de diálogo de aviso indicando que la seguridad de IE es más restrictiva que en otras versiones de Windows NT y 2000. Estas opciones de seguridad se podrán configurar posteriormente. Pulsaremos "Sí" para activar las restricciones de seguridad.

| erter | ncia de configuración 🔀                                                                                                    |
|-------|----------------------------------------------------------------------------------------------------|
| !     | La configuración de seguridad mejorada de Internet Explorer restringirá<br>significativamente la capacidad de los usuarios en un servidor de terminal para explorar<br>Internet desde sus sesiones de Terminal Server. Para cambiar esta configuración para<br>los usuarios, haga clic en No, vaya a la configuración de seguridad mejorada de Internet<br>Explorer, haga clic en Detalles y a continuación, desactive la casilla para usuarios.<br>¿Desea continuar la instalación con esta configuración? |
|       |                                                                                                    |
|       |                                                                                                    |

Ad

#### Componentes de Windows

Puede agregar o quitar componentes de Windows.

Para agregar o quitar un componente haga clic en la casilla de verificación correspondiente. Una casilla sombreada indica que sólo se instalarán algunas de sus opciones. Para ver lo que se incluve en un componente, haga clic en Detalles.

Componentes:

Componentes:

Servicios de Windows Media

4,9 MB

Generation of the aplicaciones

4,9 MB

Central Servicior de aplicaciones

4,9 MB

Central Servicior of the aplicaciones

4,9 MB

Central Server

0,0 MB

Central Server

Central Server

Central Server

Central Server

Central Server

Central Server

Central Server

Central Server

Central Server

Central Server

Central Server

Central Server

Central Server

Central Server

Central Server

Central Server

Central Server

Central Server

Central Server

Central Server

Central Server

Central Server

Central Server

Central Server

Central Server

Central Server

Central Server

Central Server

Central Server

Central Server

Central Server

Central Server

Central Server

Central Server

Central Server

Central Server

Central Server

Central Server

Central Server

Central Server

Central Server

Central Server

Central Server

Central Server

Central Server

Central Server

Central Server

Central Server

Central Server

Central Server

Central Server

Central Server

Central Server

Central Server

Central Server

Central Server

Central Server

Central Server

Central Server

Central Server

Central Server

Central Server

Central Server

Central Server

Central Server

Central Server

Central Server

Central Server

Central Server

Central Server

Central Server

Central Server

Central Server

Central Server

Central Server

Central Server

Central Server

Central Server

Central Server

Central Server

Central Server

Central Server

Central Server

Central Server

Central Server

Central Server

Central Server

Central Server

Central Server

Central Server

Central Server

Central Server

Central Server

Central Server

Central Server

Central Server

Central Server

Central Server

Central Server

Central Server

Central Server

Central Server

Central Server

Central Server

Central Server

Central Server

Central Server

Central Server

Central Server

Central Server

Central Server

Central Server

Central Server

Central Server

| Espacio total en disco requerido: | 3,6 MB    | Detalles |
|-----------------------------------|-----------|----------|
| Espacio disponible en disco:      | 2117,2 MB |          |

< Atrás

Siguiente >

Cancelar

Descripción: Configurar este equipo para permitir que varios usuarios ejecuten una o más aplicaciones remotamente.

Paso 3. Si no tenemos ningún servidor de licencias de Terminal Server deberemos instalarlo. Microsoft permite el uso de Terminal Server durante 120 días para testeo del mismo. Una vez que haya transcurrido este periodo de gracia se deberán adquirir licencias de Terminal Server.

Si ya disponemos de estas licencias marcaremos "Licencias de Terminal Server", si ya disponemos de un servidor de licencias no será necesario marcar esta opción. Para prueba de Terminal Server tampoco será necesario marcar esta opción.

| tente para componentes de Windows                                                                                                    | ×                                    |
|----------------------------------------------------------------------------------------------------|--------------------------------------|
| Componentes de Windows<br>Puede agregar o quitar componentes de Windows.                                                                                                    | Ē                                    |
| Para agregar o quitar un componente haga clic en la casilla de verifica<br>correspondiente. Una casilla sombreada indica que sólo se instalarán<br>opciones. Para ver lo que se incluye en un componente, haga clic en<br><u>C</u> omponentes: | ación<br>algunas de sus<br>Detalles. |
| 🗹 🙈 Configuración de seguridad mejorada de Internet Explorer                                                                                                    | 0.0 MB                               |
| 🗆 🛬 Herramientas de administración y supervisión                                                                                                    | 6,5 MB                               |
| 🗹 🗾 Licencias de Terminal Server                                                                                                    | 0,9 MB                               |
| 🔲 🚔 Otros servicios de impresión y archivo de red                                                                                                    | 0,0 MB                               |
| Servicio de Index Server                                                                                                    | помв 🗾                               |
| Descripción: Configura este equipo como servidor de licencias de T<br>que proporciona licencias de cliente.                                                                                                    | erminal Server                       |
| Espacio total en disco requerido: 4,0 MB                                                                                                    | D. C. II.                            |
| Espacio disponible en disco: 2115,3 MB                                                                                                    | Detailes                             |
| < <u>A</u> trás Siguien <u>t</u> e >                                                                                                    | Cancelar Ayuda                       |

**Paso 4.** Elección nivel de seguridad del Terminal Server Seguridad total: Proporciona el entorno más seguro para Terminal Server. Puede que algunas aplicaciones que se diseñaron para ejecutarse en plataformas anteriores no se ejecuten correctamente. Seguridad media: Reduce algunas mejoras de seguridad de Windows Server 2003. Con esta configuración, los usuarios tienen acceso al Registro y a archivos del sistema. Necesario para ejecutar algunas aplicaciones que se diseñaron para plataformas anteriores.

Esta opción se puede cambiar en cualquier momento una vez instalado Terminal Server.

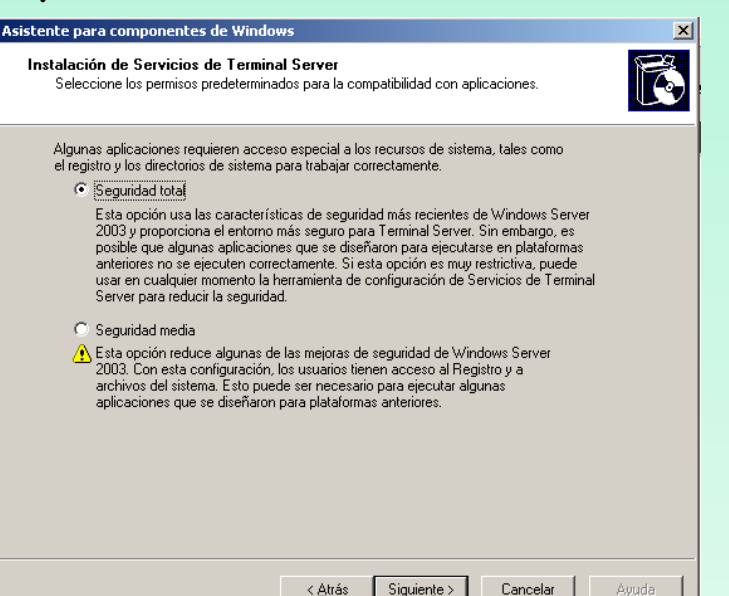

Paso 5. Será preciso reiniciar el equipo para que se inicie el servicio de Terminal Server.

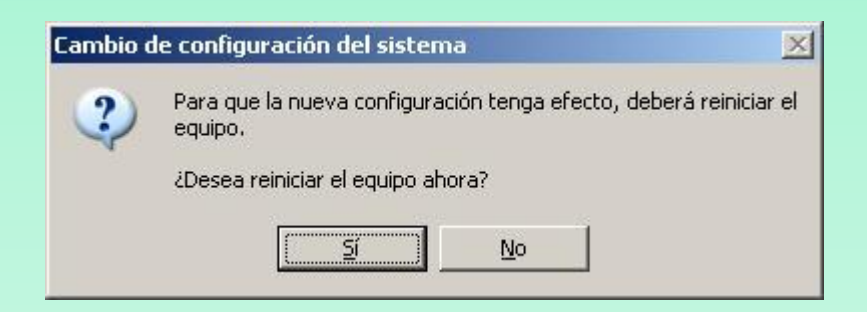

Paso 6. Una vez instalado Terminal Server, podremos configurarlo según la política de seguridad que se quiera aplicar. Para ello accederemos a "Inicio" → "Herramientas administrativas" → "Configuración de servicios de Terminal Server"

|                                  | Ъ.        | Auministration de pervicios de Leminar pe  | 🖄 tscc -                        | - [Configuración de Ser                   | vicios | del Termina | l Server\Cone | xiones]           |            |      |
|----------------------------------|-----------|--------------------------------------------|---------------------------------|-------------------------------------------|--------|-------------|---------------|-------------------|------------|------|
| 👘 Herramientas administrativas 🔸 | ā.        | Administre su servidor                     | Arc <u>h</u> ivo                | <u>A</u> cción <u>V</u> er Ay <u>u</u> da |        |             |               |                   |            |      |
|                                  | -         | Asistente para configurar su servidor      | $\leftrightarrow$ $\Rightarrow$ | E 🖪 🔂                                     | 3      |             |               |                   |            |      |
| 😂 Impresoras y faxes             | 9<br>     | Asistence para contigurar su servicor      | 🔄 Confi                         | guración de Servicios del T               | ermina | Conexión    | Transporte    | Tipo              | Comentario |      |
|                                  | <u>.</u>  | Asistentes de Microsoft .NET Framework     |                                 | onexiones<br>onfiguración de servidor     |        | RDP-Tcp     | tcp           | Microsoft RDP 5.2 |            |      |
| Avuda v soporte técnico          | <u> -</u> | Configuración de Microsoft .NET Framewo    |                                 | oringer ectorr do sor meor                |        |             |               |                   |            |      |
| Mydda y soporte techico          | <u>لم</u> | Configuración de Servicios del Terminal Se |                                 |                                           |        |             |               |                   |            |      |
|                                  |           |                                            |                                 |                                           |        |             |               |                   |            |      |
|                                  |           |                                            |                                 |                                           |        |             |               |                   |            |      |
|                                  |           |                                            |                                 |                                           |        |             |               |                   |            |      |
|                                  |           |                                            |                                 |                                           |        |             |               |                   |            |      |
|                                  |           |                                            |                                 |                                           |        |             |               |                   |            |      |
|                                  |           |                                            |                                 |                                           |        |             |               |                   |            |      |
|                                  |           |                                            |                                 |                                           |        |             |               |                   |            |      |
|                                  |           |                                            |                                 |                                           |        |             |               |                   |            |      |
|                                  |           |                                            |                                 |                                           |        |             |               |                   |            |      |
|                                  |           |                                            |                                 |                                           |        |             |               |                   |            |      |
|                                  |           |                                            |                                 |                                           |        |             |               |                   |            |      |
|                                  |           |                                            |                                 |                                           |        |             |               |                   |            |      |
|                                  |           |                                            | 4                               |                                           |        |             |               |                   |            |      |
|                                  |           |                                            |                                 |                                           |        | 1           |               |                   |            | <br> |

**Paso 7.** Desde esta consola, podremos configurar las opciones de Terminal Server. Para cambiar el nivel de seguridad de "Media" a "Total", accederemos a la carpeta "Configuración de servidor" en la parte izquierda y en la parte derecha haremos doble click sobre "Compatibilidad de permisos":

🚔 tscc - [Configuración de Servicios del Terminal Server\Configuración de servidor] \_ 🗆 × Compatibilidad de permisos X Acción Ver Ayuda Archivo 🗈 🖪 🗟 🔮 🗢 🔿 Algunas aplicaciones requieren acceso especial a los recursos de sistema, tales como el registro y los directorios de sistema para trabajar correctamente. 🖳 Configuración de Servicios del Termina 🛛 Configuración Atributo Conexiones 👪 Eliminar las carpetas temporales al salir Sí Seguridad total 🔁 Configuración de servidor 👪 Usar carpetas temporales por sesión Sí Seleccione esta opción para proporcionar el medio más seguro en el gue ejecutar Licencias Por dispositivo aplicaciones. De forma predeterminada, los usuarios de Servicios de Terminal Server 👸 Active Desktop Desactivar tendrán los mismos permisos que los miembros del grupo de usuarios de modo que no Compatibilidad de permisos Seguridad completa podrán ejecutar algunas aplicaciones heredadas. 践 Restringir cada usuario a una sesión Sí 👪 Directorio de sesión Seguridad media Desactivar Seleccione esta opción si tiene problemas de compatibilidad con aplicaciones heredadas. A Bajo esta configuración, todos los usuarios tendrán acceso completo a ubicaciones importantes del registro y del sistema de archivos. Esto puede ser necesario para ejecutar varias aplicaciones heredadas. Cancelar Aceptar

Paso 8. Para configurar otros aspectos de las conexiones, seleccionar la carpeta "Conexiones", y pulsar con el botón derecho sobre "RDP-Tcp" para seleccionar "Propiedades":

| Archivo Acción ⊻er Ayuda<br>← → 1 € 💽 🗙 😭 |          |            |                                                           |   |
|-------------------------------------------|----------|------------|-----------------------------------------------------------|---|
| 🔄 Configuración de Servicios del T        | Conexión | Transporte | Tipo                                                      | 0 |
| Configuración de servidor                 | RDP-Tcp  | tcp –      | Microsoft PDP 5-2<br>Toda <u>s</u> las tareas<br>Eliminar |   |
|                                           |          |            | Propiedades                                               |   |
|                                           |          |            | Ayuda                                                     |   |

| piedades de RDP-Tcp                                                                                           |                                      | ? ×                       |
|----------------------------------------------------------------------------------------------------|--------------------------------------|---------------------------|
| General   Configuración del inicio de se<br>Control remoto   Configuración de cliente                         | sión   Sesiones<br>  Adaptador de re | Entorno<br>d Permisos     |
| <u>N</u> ombres de grupos o usuarios:                                                                         |                                      |                           |
| Administradores (PCW2003EDMV\Adi     Servicio de red     SERVICIO LOCAL     SYSTEM                            | ninistradores)                       |                           |
| Musuarios de escritorio remoto (PCW2U                                                                         | J3EDMV\Usuarios                      | de escritori              |
| Permisos de Usuarios de escritorio<br>remoto                                                                  | <u>Agregar</u><br>Permitir           | <u>Q</u> uitar<br>Denegar |
| Control completo                                                                                              |                                      |                           |
| Acceso de usuario                                                                                             |                                      |                           |
| Permisos especiales                                                                                           |                                      |                           |
| Para tener acceso a permisos especiales<br>o a la configuración avanzada, haga clic<br>en Opciones avanzadas. | <u>Opcione</u>                       | s avanzadas               |
| Aceptar                                                                                                    | Cancelar                             | Apli <u>c</u> ar          |

Paso 9. Para ver los usuarios que hay conectados a nuestro servidor de Terminal Server accederemos a "Inicio" - "Programas" - "Herramientas administrativas"

- "Administrador de Servicios de Terminal Server":

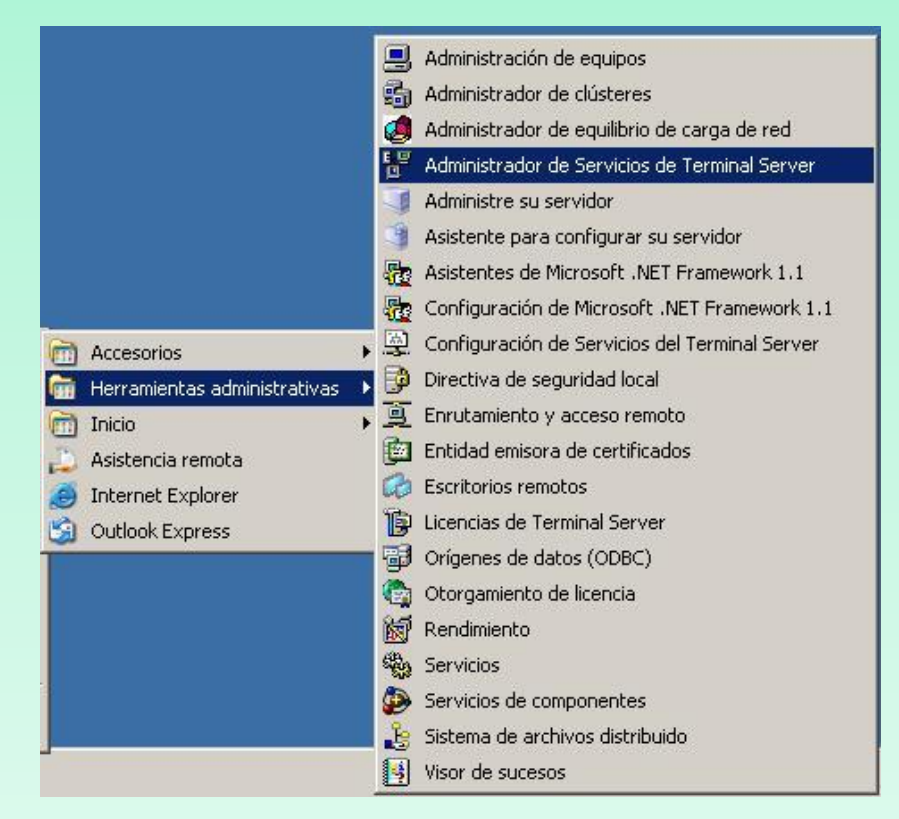

Paso 10. Desde esta ventana podremos ver la hora de inicio de sesión de cada usuario, el tiempo de inactividad, enviar mensajes, desconectar sesión, hacer control remoto (sólo si no está en el propio servidor, sólo es posible hacer control remoto a otra sesión si se ha conectado al servidor de Terminal Server desde otro equipo):

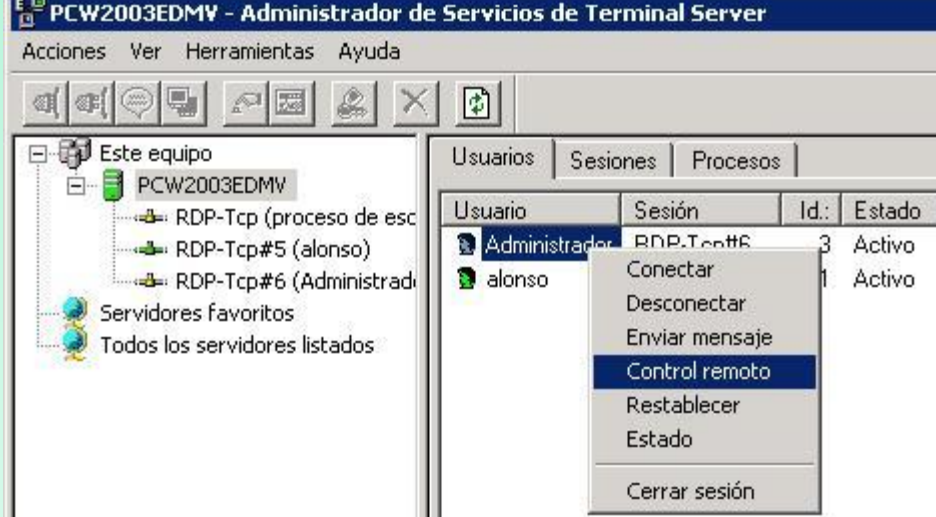

**Paso 11**. Para iniciar una conexión al servidor de Terminal Server se debe tener instalado "Conexión a Escritorio remoto". Accederemos a "Inicio"  $\rightarrow$ "Programas"  $\rightarrow$  "Accesorios"  $\rightarrow$  "Comunicaciones" -"Conexión a Escritorio remoto". En la ventana indicaremos el nombre o dirección IP del servidor de terminal server y pulsaremos "Conectar". Pulsando en "Opciones" podremos establecer algunas opciones de conexión (colores, impresoras, sonido, etc).

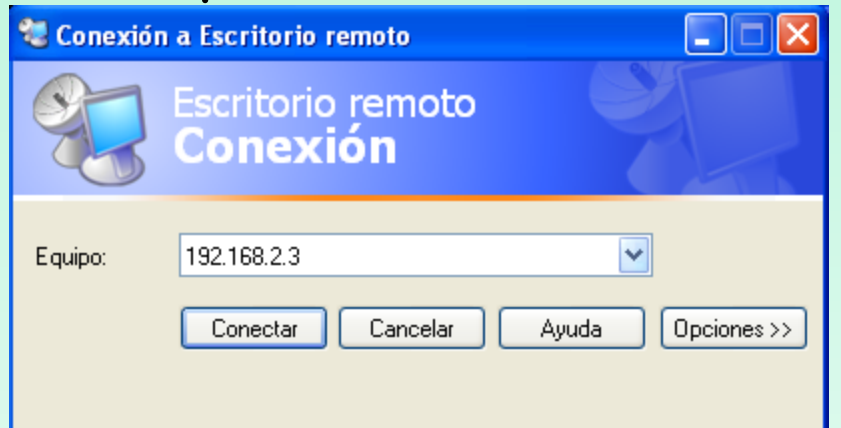

El servicio logmein permite conectarse a cualquier ordenador que previamente esté registrado en sus servidores, a través de un simple navegador

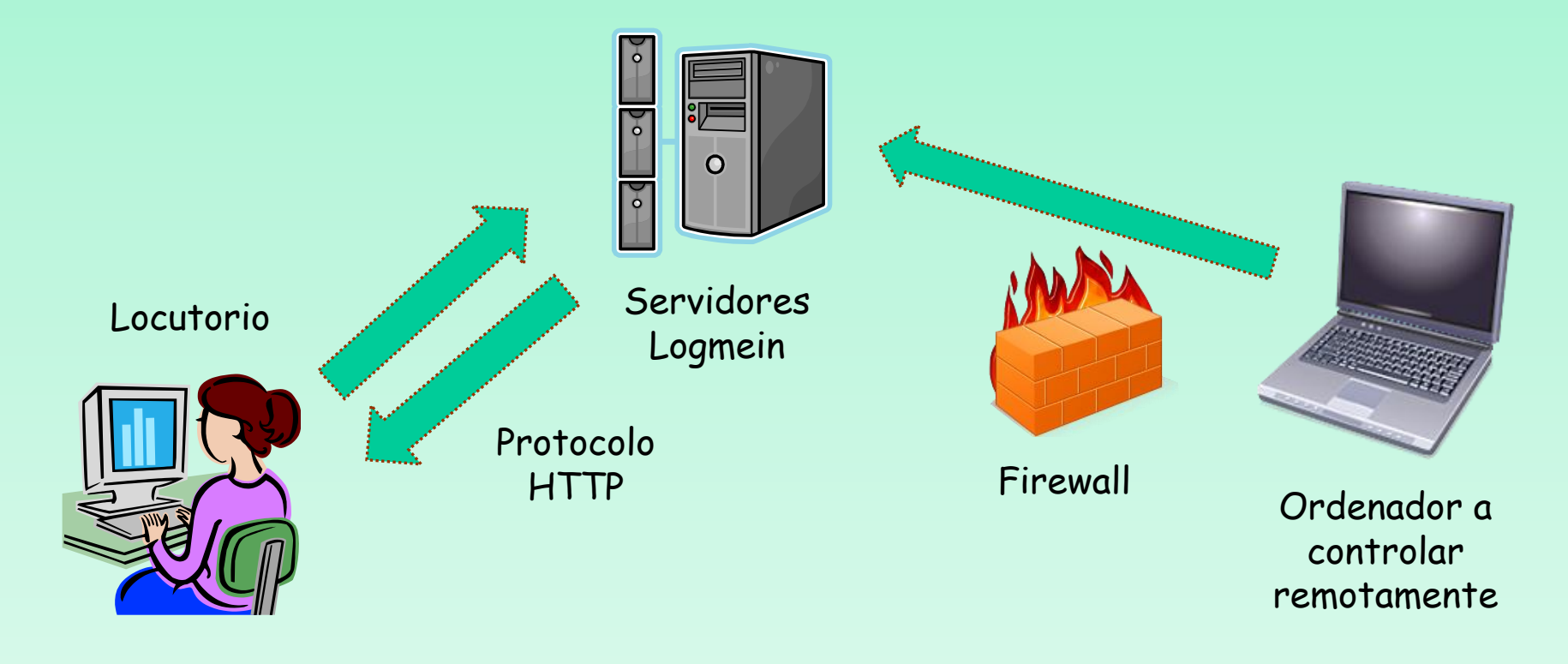

### Funcionamiento

□ El ordenador a controlar remotamente previamente se ha tenido que registrar en la bases de datos del servidor logmein, mediante la instalación del software correspondiente en el ordenador remoto

□ Este software es quien realiza la conexión con el servidor central y permite el salto de los firewalls internos debido a que es el quien realiza la conexión

Cuando el usuario se conecta a la página web de logmein, podrá comprobar si su pc está activo, ya que el demonio habrá enviado información al respecto y en caso afirmativo se podrá conectar a su escritorio.

# Paso 1. Nos conectaremos a la página www.logmein.com y crearemos una cuenta

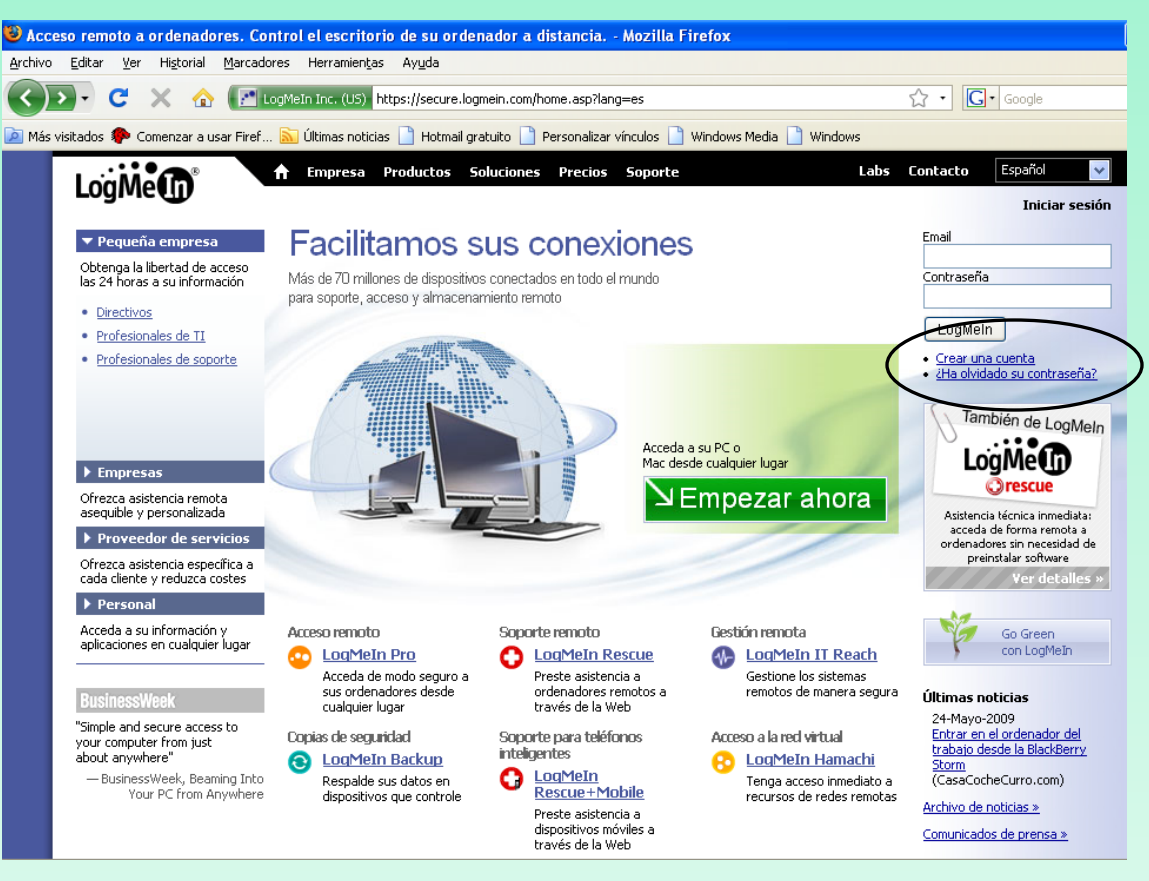

# **Paso 2.** Nos registraremos para tener sólo control remoto, servicio que es gratuito

| 😻 Soluc         | iones de soporte remoto: Cr                              | ee una cuenta en Logmein.com - Mozilla Firefox                                                                                                    |                                |                                            |            |                                                    |                                                                  |                                                                                     |                                                                    |     |
|-----------------|----------------------------------------------------------|----------------------------------------------------------------------------------------------------|--------------------------------|--------------------------------------------|------------|----------------------------------------------------|------------------------------------------------------------------|-------------------------------------------------------------------------------------|--------------------------------------------------------------------|-----|
| <u>A</u> rchivo | Editar Ver Historial Marcad                              | ores Herramien <u>t</u> as Ay <u>u</u> da                                                                                                    |                                |                                            |            |                                                    |                                                                  | Empresa Productos Se                                                                | oluciones Precios Sonorte                                          |     |
| Más vi          | 💽 C 🗙 🏠 💽                                                | .ogMeIn Inc. (US) https://secure.logmein.com/createaccount.asp                                                                                                    | ) Windows Media                | Windows                                    | ☆ ·        |                                                    |                                                                  |                                                                                     |                                                                    |     |
|                 | LogMe                                                    | ♠ Empresa Productos Soluciones Precios Soport                                                                                                    | e                              | Labs                                       | Conta      | Inicio del pi<br>Descargar                         | roducto 🕨<br>ahora 🕨                                             | ¿Nuevo usuar                                                                        | io? Empiece ad                                                     | quí |
|                 | ¿Tiene alguna pregunta?<br>Contactar soporte de clientes | Crear una cuenta<br>Para qué producto desearía crear una cuenta?                                                                                                    |                                |                                            | Ema        | Fu<br>Asistencia<br>Enlaces relat                  | nciones ><br>a y FAQ ><br>cionados                               | Estará listo en menos<br>Su información se mantiene estrict<br>Introduzca su e-mail | s de 2 minutos<br>amente confidencial.<br>eduard.lara@stucom.cor * |     |
|                 |                                                          | Soluciones de soporte a distancia<br>LogMeIn Rescue<br>Soporte remoto temporal sin instalar software previamente<br>Ver detalles<br>LogMeIn IT Reach<br>Acceso permanente y administración completa de sistemas remotos<br>fuera de la LAN, incluso a través de firewalls | Prueba gratis<br>Prueba gratis | <u>Compre ahora</u><br><u>Compre ahora</u> | • G<br>• ử | -<br><u>Guía de inicia</u><br>Dem<br>2Qué producto | Seguridad<br>ación (pdf)<br>o en Flash<br>o LogMeIn<br>necesito? | Confirmar e-mail<br>Cree su contraseña LogMeIn<br>Confirmar contraseña              | eduard.lara@stucom.cor *  •••••• *  Buena                          |     |
|                 |                                                          | Ver detailes Acceso personal remoto LogMeIn Pro Control remoto, gestión de archivos & Mini-Meeting                                                                                                    | <u>Prueba gratis</u>           | <u>Compre ahora</u>                        |            |                                                    |                                                                  | País<br>Tengo previsto utilizar<br>LogMeIn                                          | España<br>Uso personal 💽 *                                         | *   |
|                 |                                                          | Ver detailes  LogMeIn Free Sólo control remoto Ver detailes  LogMeIn Ignition Herramienta adicional para las versiones Pro y Free que le ofrece acceso con un solo clic a sus ordenadores con LogMeIn Ver detailes                                                        | Registrarse<br>Prueba gratis   | Gratis<br>Compre ahora                     | >          |                                                    |                                                                  | č <b>Cómo descubrió LogMeIn?</b><br>(opcional)                                      | Buscador Google Crear cuenta                                       | ~   |

### **Paso 3**. Consultar el correo electrónico enviado por logmein para buscar el link que nos active nuestra cuenta

| Log | JMeln - P | or favo                                                                                           | , active sι                                                                                                    | ı cuenta                                                                                          | Recibidos X                                                                                                    |                                                                               |                                                      |   |
|-----|-----------|---------------------------------------------------------------------------------------------------|----------------------------------------------------------------------------------------------------|---------------------------------------------------------------------------------------------------|----------------------------------------------------------------------------------------------------|-------------------------------------------------------------------------------|------------------------------------------------------|---|
| ☆   | Atención  | al client                                                                                         | e de LogM∢                                                                                                    | <u>mostrar det</u>                                                                                | <u>alles</u> 09:06 (43                                                                                                    | 3 minutos antes)                                                              | Sesponder                                            | • |
|     | LogMeIn   |                                                                                                   |                                                                                                    |                                                                                                   |                                                                                                    |                                                                               |                                                      |   |
| 1   |           |                                                                                                   |                                                                                                    |                                                                                                   |                                                                                                    |                                                                               |                                                      | 1 |
|     |           | Estimac<br>Gracias poi<br>Para ve<br>en su n<br>https://s<br>NO RESPO<br>recibiremo:<br>support@L | lo usuario d<br>registrarse en<br>rificar su cu<br>avegador V<br>ecure.logme<br>NDA a este men<br>su respuesta. l<br>ogMeIn.com. | de LogMeI<br>LogMeIn (www<br>lenta, hag<br>Veb:<br>in.com/a?0<br>saje de correc<br>Para más infor | ( <b>n:</b><br><u>v.LogMeIn.com</u> ).<br><b>a clic en este</b><br>(2233-430238<br>o electrónico; es u<br>mación, contacte | e vínculo o cópi<br>390078<br>un mensaje automatiz<br>e con Atención al clien | <b>elo y péguelo</b><br>ado y no<br>te de LogMeIn en |   |
|     |           | de LogM<br>Un cordia                                                                              | alguna pregur<br>eln.<br>al saludo,                                                                                              | ita, no dude                                                                                      | en ponerse er                                                                                                    | n contacto con <u>At</u>                                                      | encion al cliente                                    |   |
|     |           | Atenció                                                                                           | n al cliente (                                                                                                    | le LogMelr                                                                                        | 1                                                                                                    |                                                                               |                                                      | _ |
|     |           | Logi                                                                                              | Mein, Inc.                                                                                                    | Unicorn Park D                                                                                    | Drive, Woburn, M                                                                                                    | A 01801                                                                       |                                                      | - |

**Paso 4**. Una vez activada la cuenta, nos preguntan si este es el ordenador que queremos acceder de forma remota. Debemos decir que si para empezar la instalación del software cliente en "Añadir ordenador"

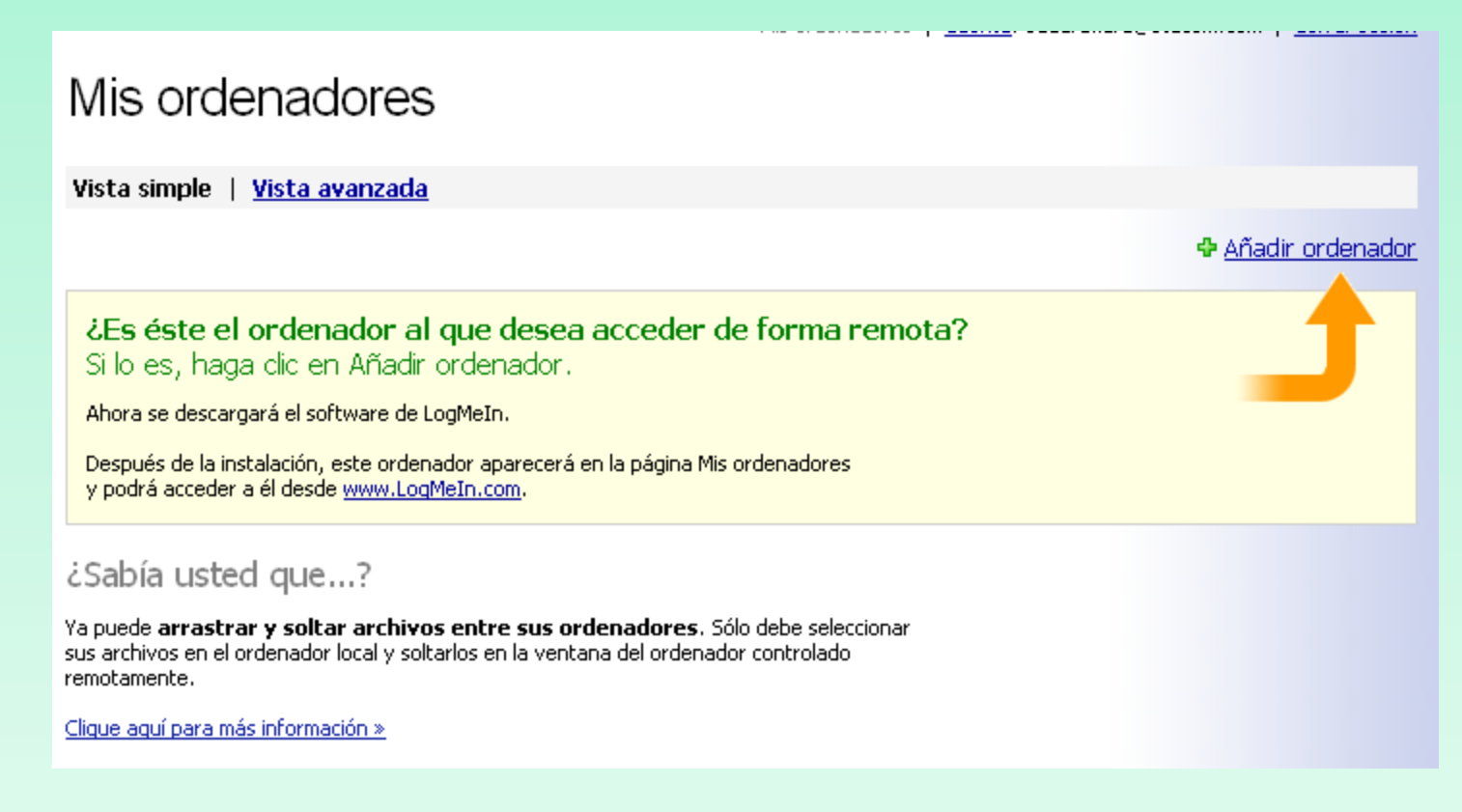

# **Paso 5**. Hacer click en ejecutar para iniciar la descarga del software de logmein

### Añadir ordenador

La descarga del software de LogMeln comenzará enseguida...

Cuando se abra el cuadro de diálogo, haga clic en Sí, Ejecutar, o Conceder cuando se le solicite.

🖥 Añadir ordenador Sila Advertencia - Seguridad The application's digital signature has been verified. La descarga del software de LogMeln comenzará enseguida... Do you want to run the application? Cuando se abra el cuadro de diálogo, haga clic en Sí, Ejecutar, o Conceder cuando se le solicite. Nombre: MsiDownloader Se está descargando el software. La instalación comenzará tan pronto termine la descar Editor: LogMeIn, Inc. Si la descarga no se inicia automáticamente en unos segundos, haga clic aguí para continuar. https://secure.logmein.com De: Confiar siempre en el contenido de este editor. Eiecutar Cancelar The digital signature has been validated by a trusted source. i Más información...

### Paso 6. Iniciamos la instalación del software

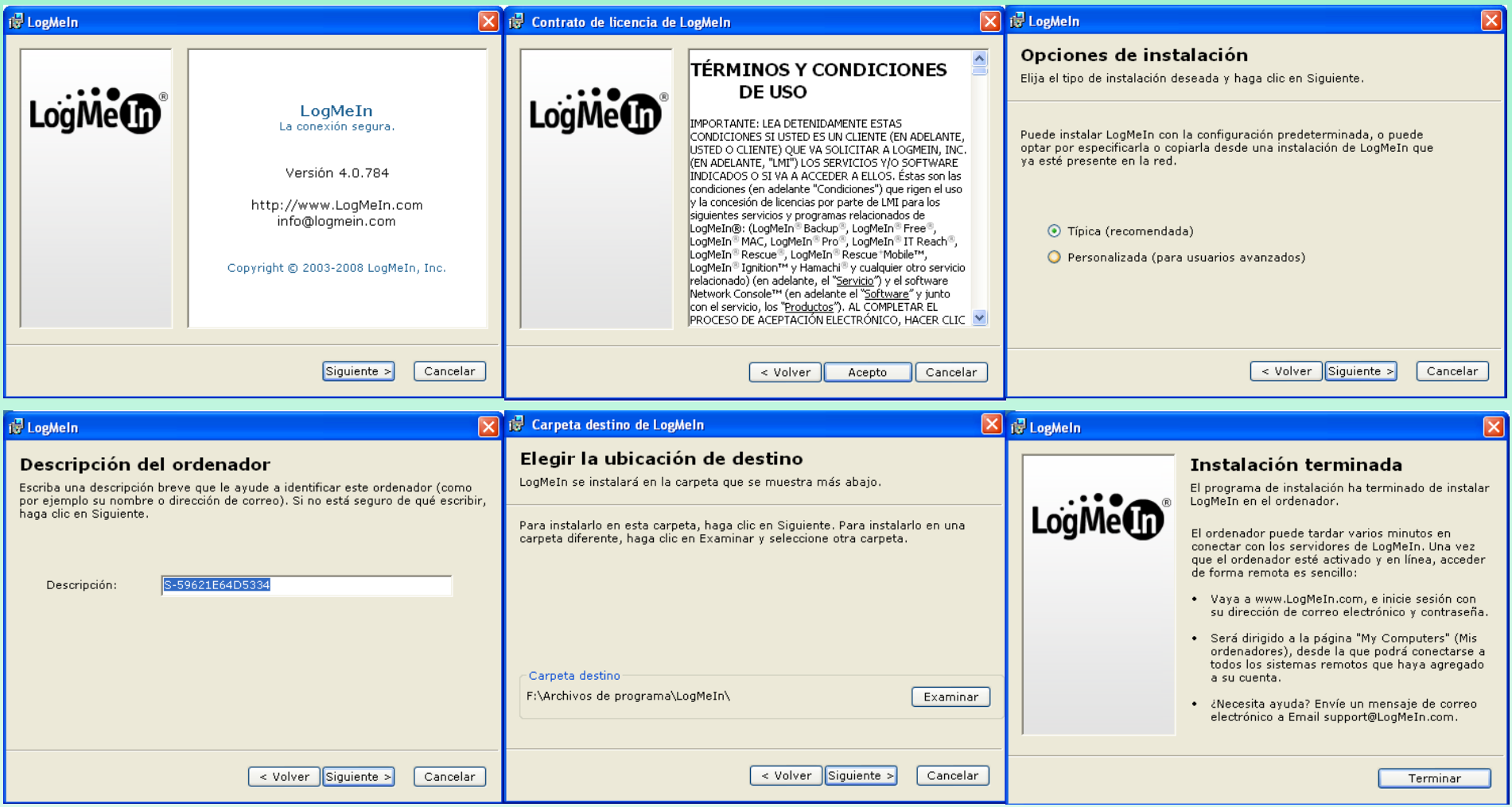

**Paso 7.** Después de la instalación nuestro ordenador queda insertado en la base de datos, y lo podemos ver que está "en línea", debido a que el demonio del logmein va informando de la disponilidad de nuestro ordenador.

mis ordenadores. El <u>cuenca</u>, eduar

Mis ordenadores

El ordenador ha sido añadido correctamente a su cuenta Actualizar

Vista simple | <u>Vista avanzada</u>

Todos los ordenadores (1 ordenador, 1 en línea)

Ordenador

👰 <u>5-59621E64D5334</u> 🦠 禄 -

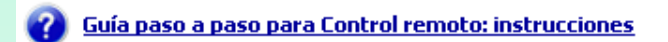

¿Sabía usted que...?

LogMeIn le facilita el compartir archivos, fotos o presentaciones cuando estos sean demasiado pesados y no puedan mandarse por email. LogMeIn Sharing permite que el receptor se descargue los archivos directamente desde su ordenador y con total seguridad.

Clique aquí para más información »

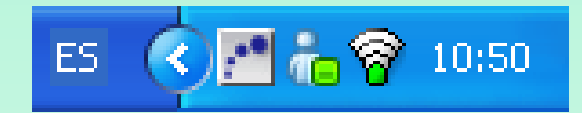

Icono del software de logmein

**Paso 8.** Hacemos click en nuestro ordenador, con el objetivo de conectarnos a nuestro propio escritorio a través del navegador. Antes deberemos instalarnos la extensión de acceso remoto para el navegador firefox

-----

| Instalar el complemento de LogMeIn para Firefox                                                                                                    | 1        |
|----------------------------------------------------------------------------------------------------|----------|
| Hemos observado que está utilizando Firefox para acceder a su ordenador remoto.<br>Para obtener la mejor experiencia posible, recomendamos que instale el complemento<br>de LogMeIn para Firefox antes de seguir. | Ha solic |
| La instalación es opcional. Si desea saltarse la instalación, todavía puede seguir<br>accediendo a su ordenador utilizando el software basado en Java.                                                            |          |

Instalar el complemento de Firefox »

Saltar la instalación »

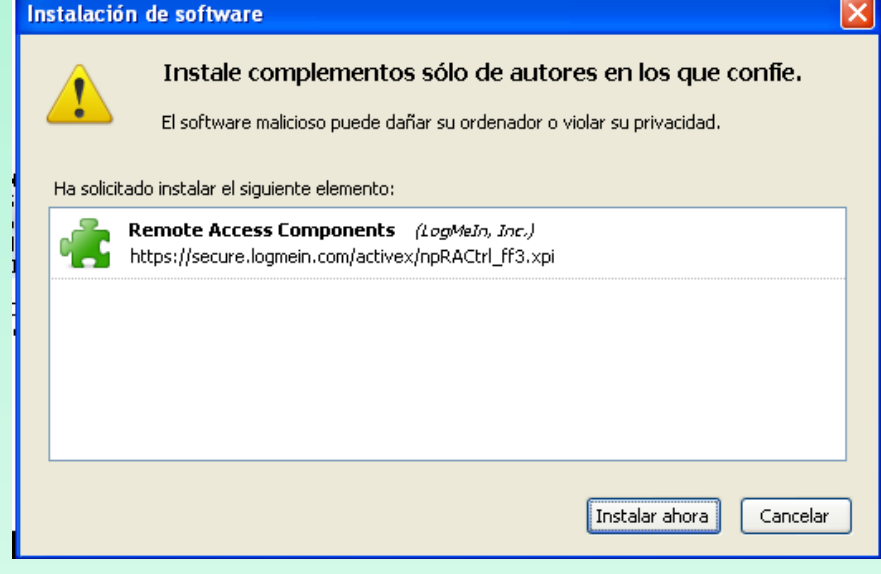

**Paso 9**. Nos debemos loginar como usuario del ordenador remoto

| LogMe                                                           | Ahora está conectado a<br>S-59621E64D5334                                                                                       |  |  |
|-----------------------------------------------------------------|----------------------------------------------------------------------------------------------------|--|--|
| Error: Erro<br>descono<br>Introduzca su                         | r de inicio de sesión: nombre de usuario<br>ocido o contraseña incorrecta. (1326)<br>nombre de usuario y contraseña de Windows. |  |  |
| Nombre de<br>usuario<br>Contraseña                              | elara<br>•••••<br>iqué es esto?<br>Registro Cancelar                                                                            |  |  |
| El teclado y el ratón del ordenador de destino están activados. |                                                                                                    |  |  |
| 🔲 Iniciar una conve                                             | ersación con el usuario después de identificarse.                                                                               |  |  |

### Paso 10. Interficie de entrada previa a la conexión

remota

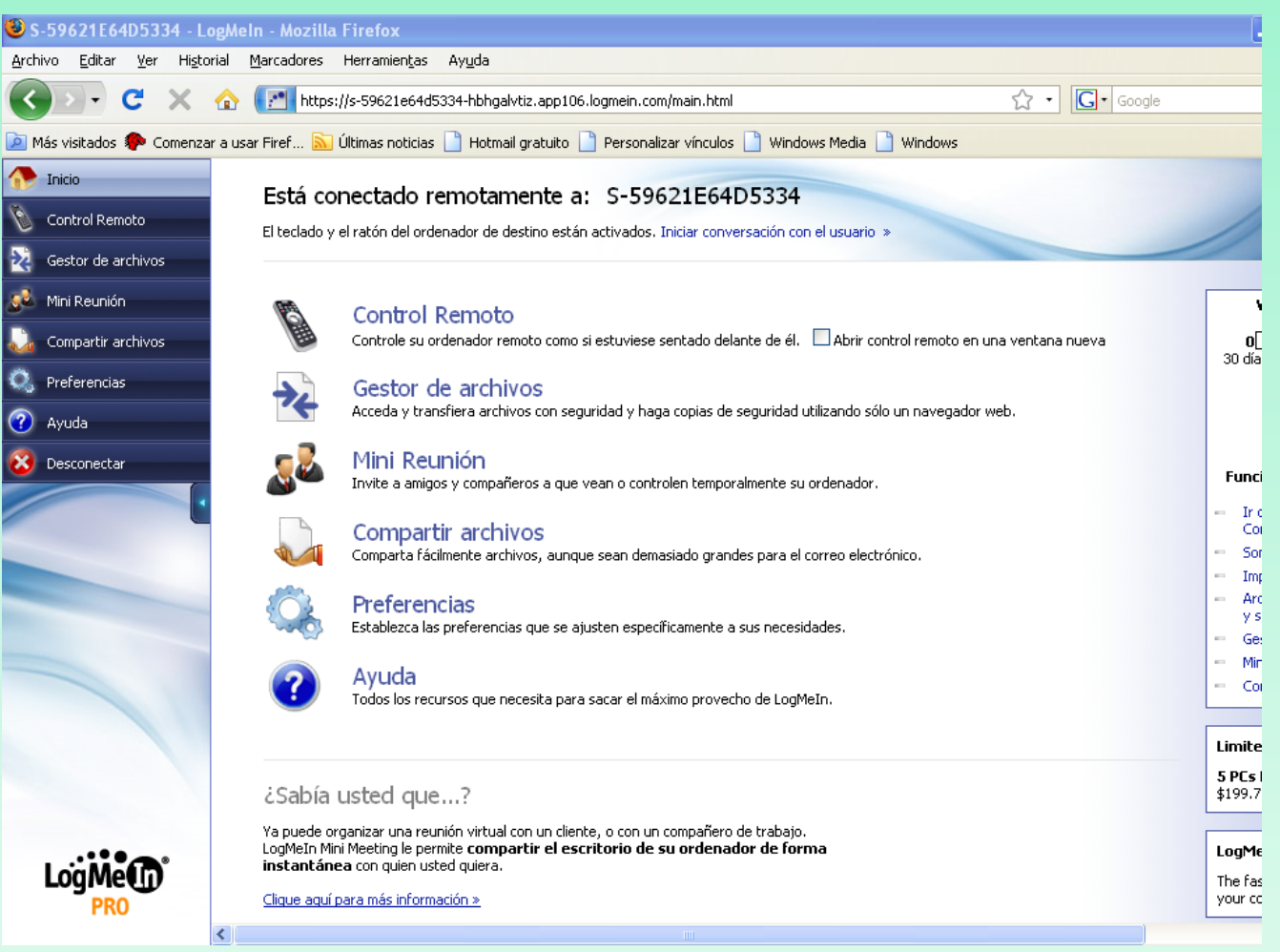

### Paso 11. Imagen del escritorio remoto

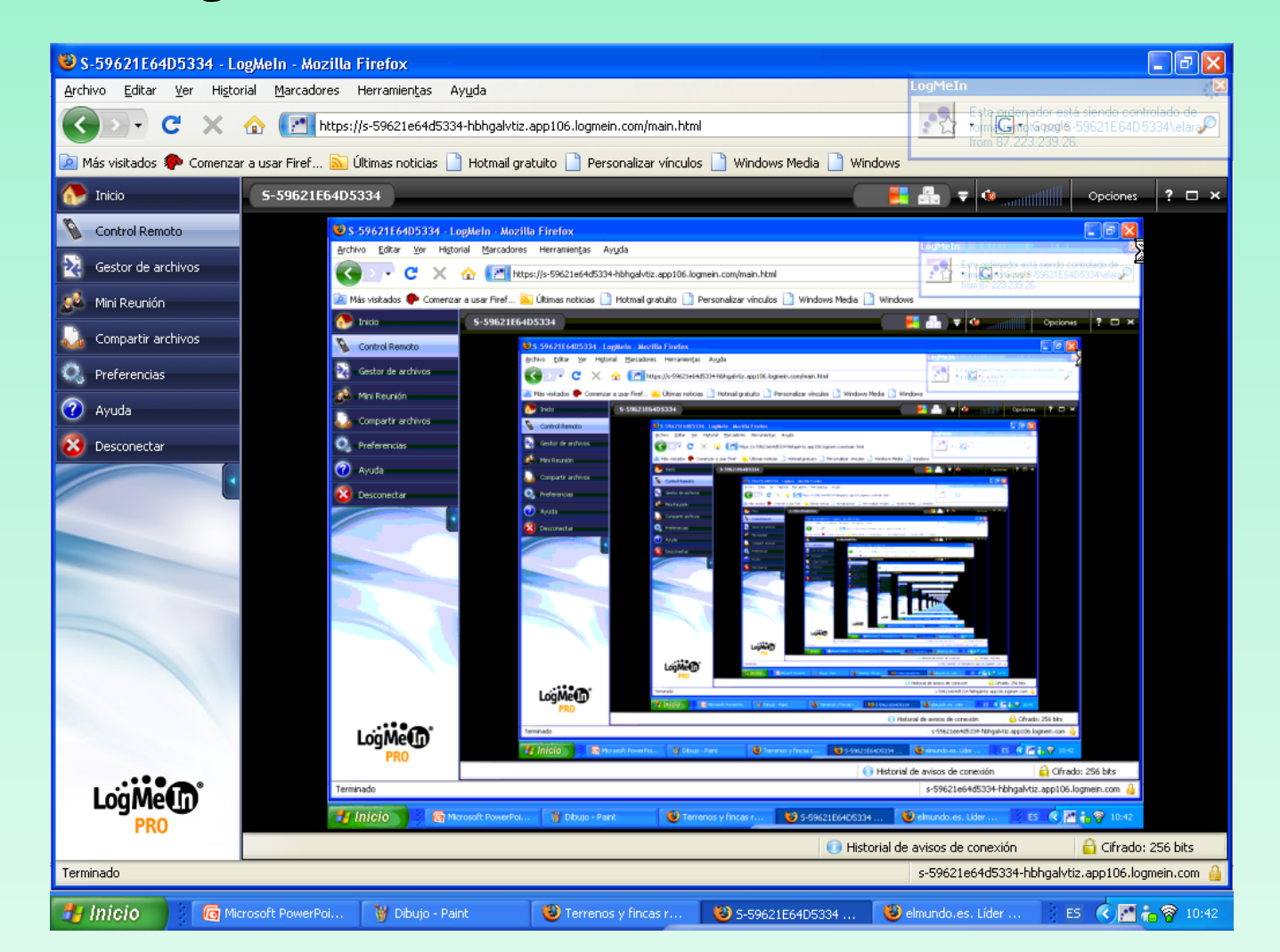